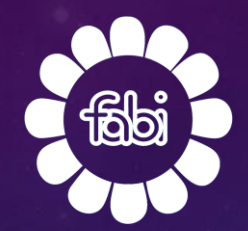

# FASCICOLO SANITARIO REGIONE LOMBARDIA

LA TUA SALUTE A PORTATA DI UN CLIC

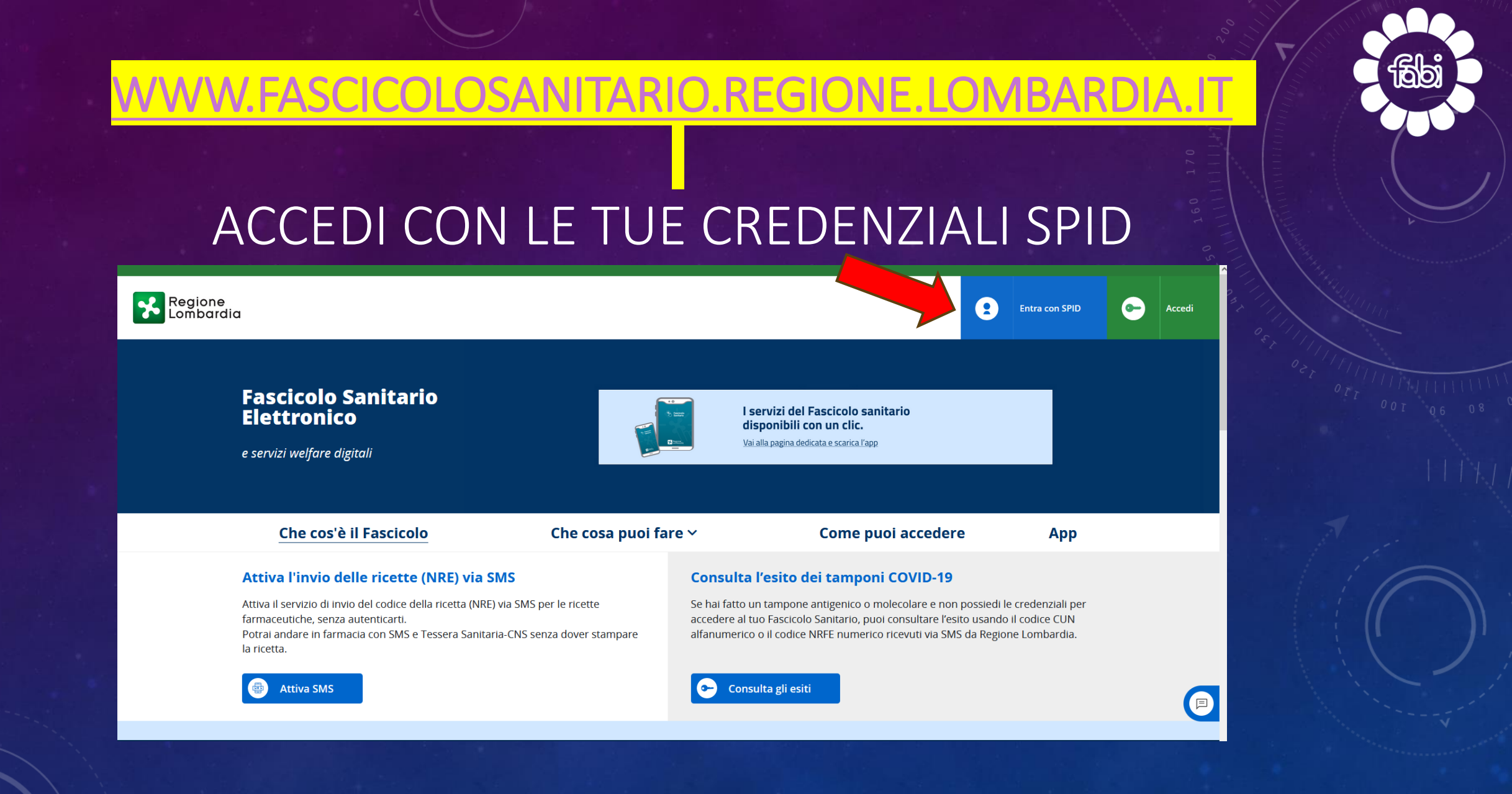

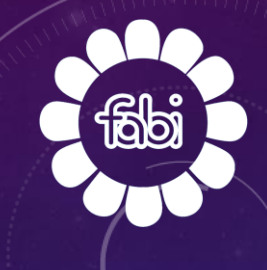

#### SCEGLI IL TUO PROVIDER (GESTORE SPID)

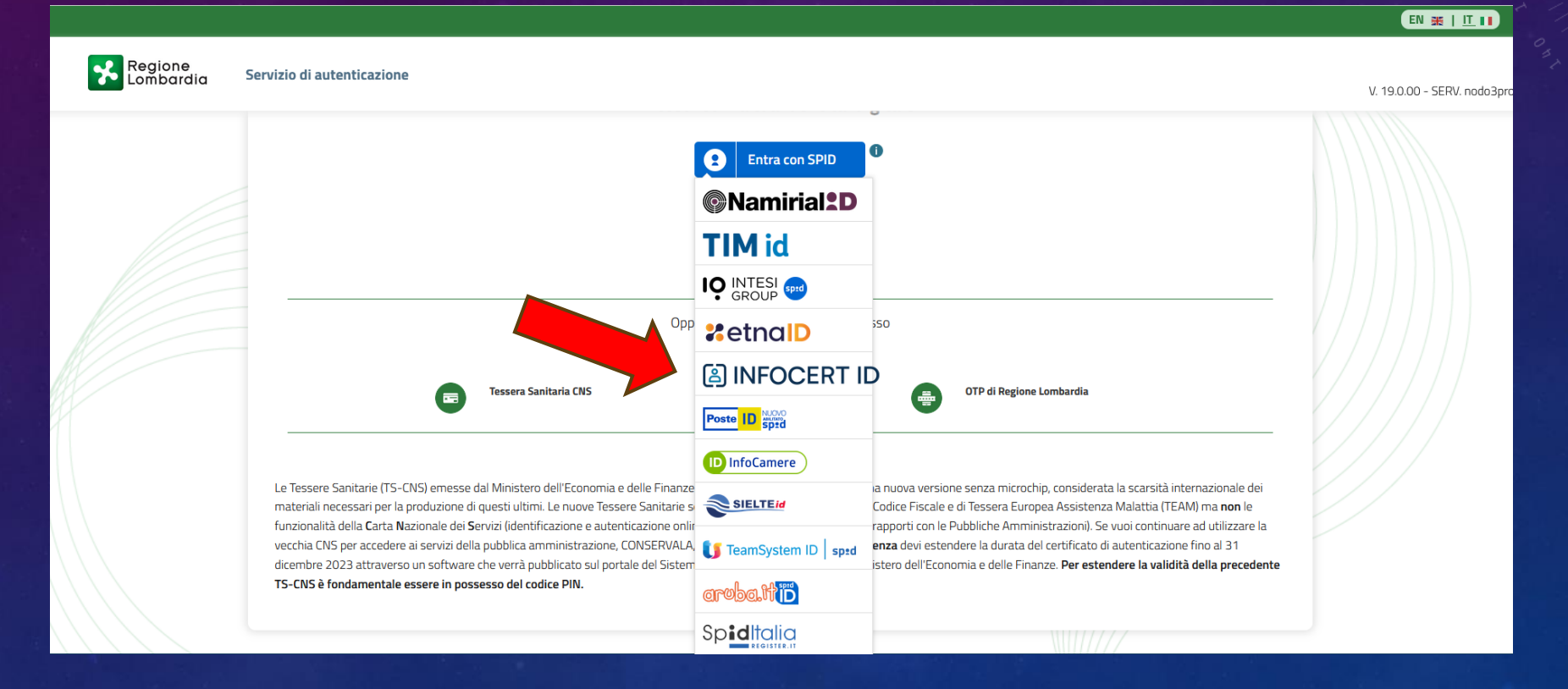

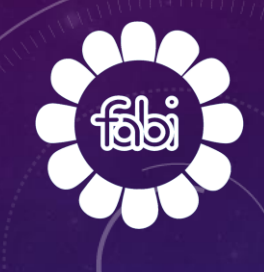

# INSERISCI LE TUE CREDENZIALI SPID OPPURE INQUADRA IL QR CODE

| sp:d                                          |                                                                                                    |
|-----------------------------------------------|----------------------------------------------------------------------------------------------------|
| Richiesta di accesso SPID 2 da                |                                                                                                    |
| NOME UTENTE<br>Inserisci e-mail               |                                                                                                    |
| PASSWORD<br>inserisci password                |                                                                                                    |
| Hai dimenticato il nome utente o la password? | Accedi più rapidamente.<br>Inquadra il QR Code con l'App PostelD.<br>Il codice è valido per <b>92</b> secondi |
| ANNULLA <b>9</b> ENTRA CON SPID               | Il codice è valido per <b>92</b> secondi<br>ora SPID? Registrati                                              |

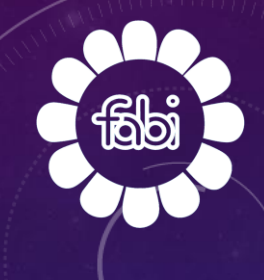

# PER CONSULTARE UN REFERTO, CLICCA SULLA FRECCIA NELLA SEZIONE «REFERTI DA LEGGERE»

| Regione<br>Lombardia | Fascicolo Sanitario Elettronico e servizi <i>welfare</i> digitali                                                                                                    |                                                                                     |                                                                                                    | 0                                       |
|----------------------|----------------------------------------------------------------------------------------------------|-------------------------------------------------------------------------------------|----------------------------------------------------------------------------------------------------|-----------------------------------------|
|                      | Visualizza e ritira 🗠                                                                                                    | <u>Gestisci</u> ~                                                                   | Servizi per i tuoi figli 🗸                                                                                                    | Privacy ~                               |
| (                    | 9                                                                                                    |                                                                                     |                                                                                                    |                                         |
|                      | COVID-19                                                                                                    |                                                                                     |                                                                                                    |                                         |
|                      | Consulta i documenti sanitari relativi a tamponi, vaccinazi                                                                                                    | oni anti COVID-19 e Certificazione Verd                                             | e COVID-19 (EU digital green certificate).                                                                                                    |                                         |
|                      | Consulta i documenti sanitari relativi a tamponi, vaccinazi                                                                                                    | oni anti COVID-19 e Certificazione Verd                                             | e COVID-19 (EU digital green certificate).                                                                                                    | •                                       |
| R                    | Consulta i documenti sanitari relativi a tamponi, vaccinazi<br>Referti da leggere                                                                                                    | oni anti COVID-19 e Certificazione Verd                                             | e COVID-19 (EU digital green certificate).<br>Ricette prescritte in Lombardia                                                                            | →                                       |
| R                    | Consulta i documenti sanitari relativi a tamponi, vaccinazi<br>Referti da leggere<br>Tipologia referto                                                                                                    | oni anti COVID-19 e Certificazione Verd<br>()<br>Data referto                       | e COVID-19 (EU digital green certificate).<br>Ricette prescritte in Lombardia<br>Tipologia prestazione                                                   | €)<br>() ^<br>Data ricetta              |
| R                    | Consulta i documenti sanitari relativi a tamponi, vaccinazi<br>Referti da leggere<br>Tipologia referto<br>Certificato Digitale Covid-19<br>PIATTAFORMA NAZIONALE DGC                                                               | oni anti COVID-19 e Certificazione Verd<br>()<br>Deta referto<br>14/12/2022         | e COVID-19 (EU digital green certificate).<br>Ricette prescritte in Lombardia<br>Tipologia prestazione<br>ECOGRAFIA ADDOME COMPLETO                      | () ^<br>Data ricetta<br>23/05/2023      |
| R                    | Consulta i documenti sanitari relativi a tamponi, vaccinazi<br>Referti da leggere<br>Tipologia referto<br>Certificato Digitale Covid-19<br>PIATTAFORMA NAZIONALE DGC<br>Certificato Digitale Covid-19<br>PIATTAFORMA NAZIONALE DGC | oni anti COVID-19 e Certificazione Verd<br>Deta referto<br>14/12/2022<br>12/12/2022 | e COVID-19 (EU digital green certificate).           Ricette prescritte in Lombardia           Tipologia prestazione           ECOGRAFIA ADDOME COMPLETO | )<br>() ^<br>Dete ricette<br>23/05/2023 |

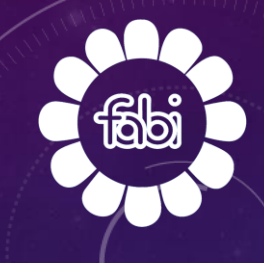

# PER VISUALIZZARE IL REFERTO DESIDERATO CLICCA SU «SCARICA»

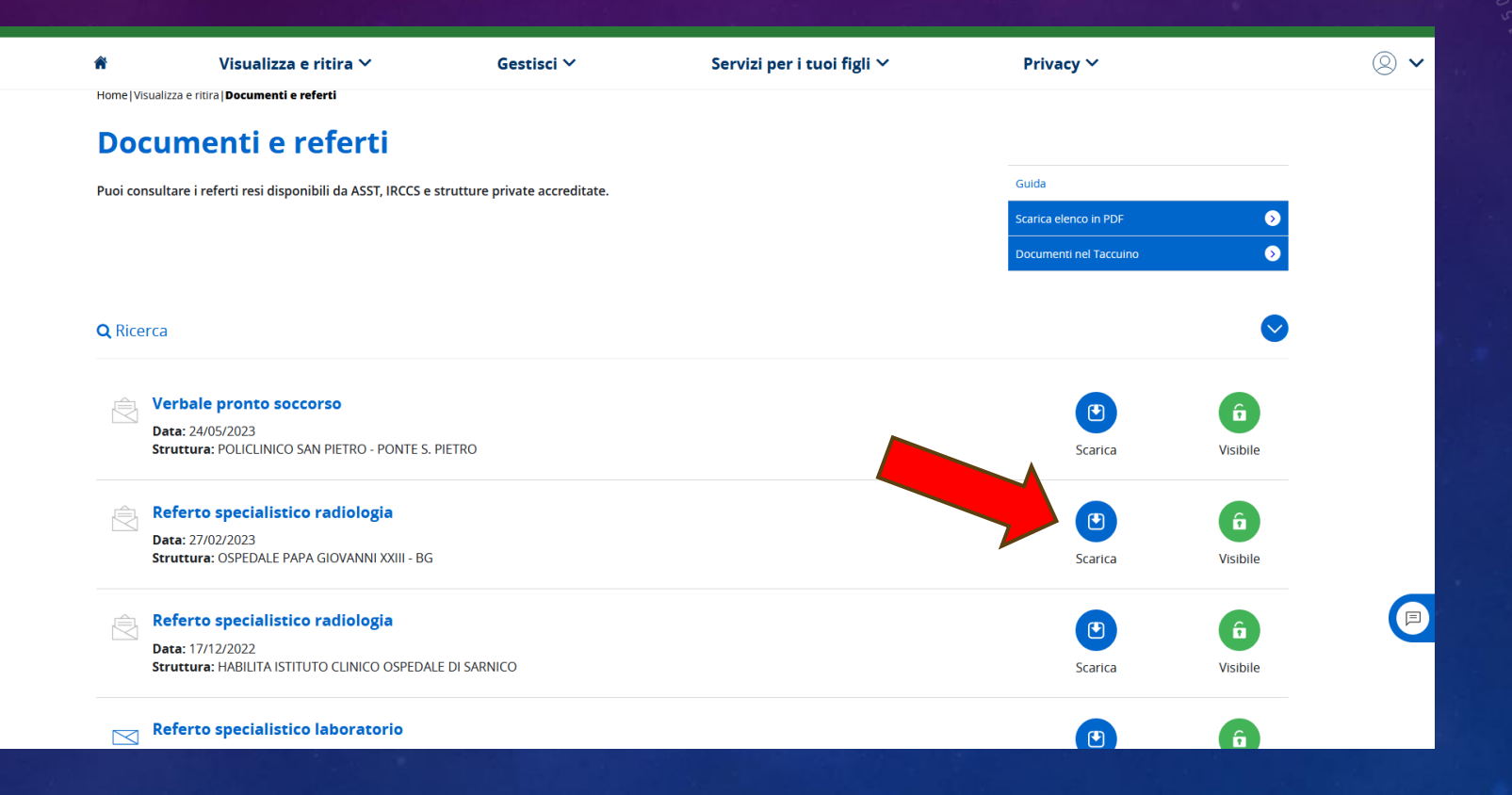

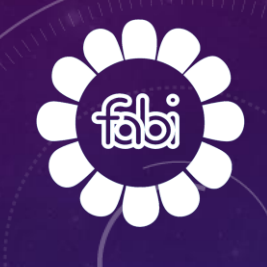

# SE VUOI SCARICARE IL TUO REFERTO CLICCA SU «AVANTI»

| Region<br>Lombo | ne Fascicolo Sani<br>ardia | itario Elettronico e servizi <i>welfare</i> digitali |                                                                                                    |                                                                                                    | Benvenuto | ~ |
|-----------------|----------------------------|------------------------------------------------------|----------------------------------------------------------------------------------------------------|----------------------------------------------------------------------------------------------------|-----------|---|
|                 | â                          | Visualizza e ritira 🗸                                | Gestisci 🗸                                                                                                    | Servizi per i tuoi figli 🗸                                                                                                    | Privacy ~ |   |
|                 | Home Visualizza e riti     | ra  <b>Documenti e referti</b>                       |                                                                                                    |                                                                                                    |           |   |
|                 | Docume                     | enti e referti                                       |                                                                                                    |                                                                                                    |           |   |
|                 |                            |                                                      | Vuoi scaricare il docum                                                                                                    | ento selezionato?                                                                                                    |           |   |
|                 |                            | Stai effettuan<br>del sito del<br>consegu            | ido il salvataggio di documenti e dei rela<br>Fascicolo Sanitario Elettronico e dei serv<br>enza di tale azione, si declina ogni respo<br>riservatere de informaz | tivi dati personali in essi contenuti al di fuori<br>izi welfare digitali di Regione Lombardia. In<br>nsabilità in ordine alla protezione e alla<br>ioni ivi contenute. |           |   |
|                 |                            |                                                      | Indietro                                                                                                    | Avanti                                                                                                    |           | P |

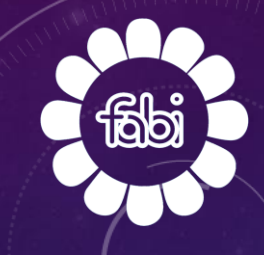

#### IL TUO REFERTO E' ORA DISPONIBILE

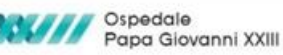

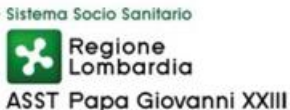

Azienda Ospedaliera di rilievo nazionale e di alta specializzazione **NEURORADIOLOGIA** - Direttore: Dottoressa Simonetta Gerevini Piazza OMS, 1 - 24127 Bergamo - Tel. 035.2675051

#### Cognome Nome:

Tessera Sanitaria: Data di Nascita: Data Esame: 25/02/2023 Provenienza: CUP 
 Numero Arc.:
 23/2043

 Accession N°:
 10686212

 N° Referto:
 20003116550

TAC MASSICCIO FACCIALE SENZA CONTRASTO

Acquisizione con algoritmo per osso, standard e relative ricostruzioni MPR

Quesito clinico: pansinusite. Non disponibile indagine RM encefalo eseguita nel Dicembre 2022 in altra struttura; di cui si dispone solo referto.

L'esame TC attuale documenta deviazione destro-convessa ad angolo acuto del setto nasale a lambire parzialmente la fossa nasale- turbinato medio di destra .

Si associa conca bullosa a destra infetta nel contesto di quadro flogosi da componente a densità omogenea intermedia di gran parte le cavità paranasali(specie a sinistra): subtotale obliterazione mucosa dei seni mascellari fino all'infundibolo e allo hiatus semilunare bilateralmente;ristagno mucoso e parziale obliterazione di gran parte le cellette etmoidali anteriori con relativa ostruzione di entrambi i recessi fronto-etmoidali e quasi completa ostruzione del seno frontale di sinistra.Ispessimento mucoso di parete anche del seno sfenoidale di sinistra. Liberi il seno frontale e seno sfenoidale di destra.

Non attuali segni di rarefazione ossea; non calcificazioni nei seni stessi.

Regolare lo spazio aereo alla volta del rinofaringe .

Non attuali segni di otomastoidite; quale aspetto costituzionale iperdiafania delle rocche petrose con apici petrosi areati bilateralmente;libere le cavità timpaniche.

Tecnico di radiologia

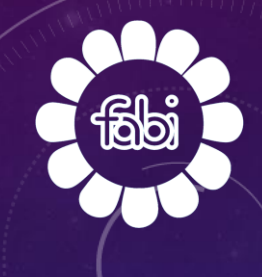

#### PER CONSULTARE UNA RICETTA, CLICCA SULLA FRECCIA NELLA SEZIONE « RICETTE PRESCRITTE IN LOMBARDIA»

| Regione<br>Lombardia | Fascicolo Sanitario Elettronico e servizi <i>welfare</i> digitali |                                     |                                                    | 0            |
|----------------------|-------------------------------------------------------------------|-------------------------------------|----------------------------------------------------|--------------|
|                      | Visualizza e ritira 🛩                                             | <mark>Gestisci</mark> ∽             | Servizi per i tuoi figli 🗸                         | Privacy ~    |
| (                    | 2                                                                 |                                     |                                                    |              |
|                      | COVID-19                                                          |                                     |                                                    |              |
|                      | Consulta i documenti sanitari relativi a tamponi, vaccinazioni a  | anti COVID-19 e Certificazione Verc | e COVID-19 (EU digital green certificate).         | •            |
|                      |                                                                   |                                     |                                                    |              |
|                      | Referti da leggere                                                | ( <b>4</b> ) ^                      | Ricette prescritte in Lombardia                    | ()^          |
|                      | Tipologia referto Certificato Divitale Covid-19                   | Data referto                        | Tipologia prestazione<br>ECOGRAFIA ADDOME COMPLETO | Data ricetta |
|                      | PIATTAFORMĂ NAZIONALE DGC Certificato Digitale Covid-19           | 12/12/2022                          |                                                    |              |
|                      | PIATTAFORMĂ NAZIONALE DGC REFERTO SPECIALISTICO LABORATORIO       | 06/12/2022                          |                                                    |              |
|                      | OSPEDALE BOLOGNINI - SERIATE                                      |                                     |                                                    |              |
|                      |                                                                   |                                     | •                                                  |              |
|                      |                                                                   | $\ominus$                           |                                                    |              |

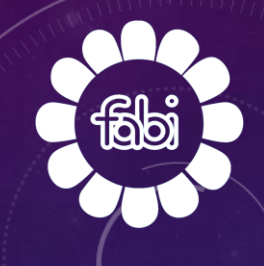

### PER VISIONARE LA RICETTA DI CUI HAI BISOGNO CLICCA SU «SCARICA»

5

F

| Ricetta Farmaceutica                        | 📑 Erogata  |           |         | â        |
|---------------------------------------------|------------|-----------|---------|----------|
| Data ricetta: 23/06/2023                    |            |           | Scarica | Visibile |
| Codice ricetta: 0300A4133839143             |            |           | Stanta  | VISIBILE |
| Prestazione: AUGMENTIN*12CPR RIV875MG+125MG |            |           |         |          |
| Prescrittore: ROSA MARINA PRONESTI          |            |           |         |          |
| Regime: SSN                                 |            |           |         |          |
|                                             |            |           |         |          |
| Ricetta Farmaceutica                        | Prescritta |           | •       | Ĝ        |
| Data ricetta: <b>25/05/2023</b>             |            |           | Scarica | Vicibilo |
| Codice ricetta: 0300A4122024266             |            |           | Scallca | VISIDILE |
| Prestazione: AUGMENTIN*12CPR RIV875MG+125MG |            |           |         |          |
| Prescrittore: ROSA MARINA PRONESTI          |            |           |         |          |
| Regime: SSN                                 |            |           |         |          |
|                                             |            |           |         |          |
| Ricetta Specialistica                       | Prescritta |           |         | Ĝ        |
| Data ricetta: <b>23/05/2023</b>             |            | Decements | Coories | Misibila |
| Codice ricetta: 0300A4121321409             |            | Prenota   | Scarica | visibile |
| Prestazione: ECOGRAFIA ADDOME COMPLETO      |            |           |         |          |
| Prescrittore: ROSA MARINA PRONESTI          |            |           |         |          |
| Regime: SSN                                 |            |           |         |          |

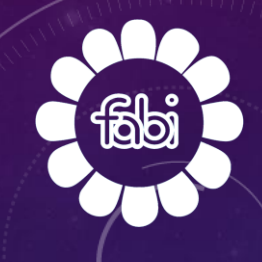

### SE VUOI SCARICARE LA TUA RICETTA CLICCA SU «AVANTI»

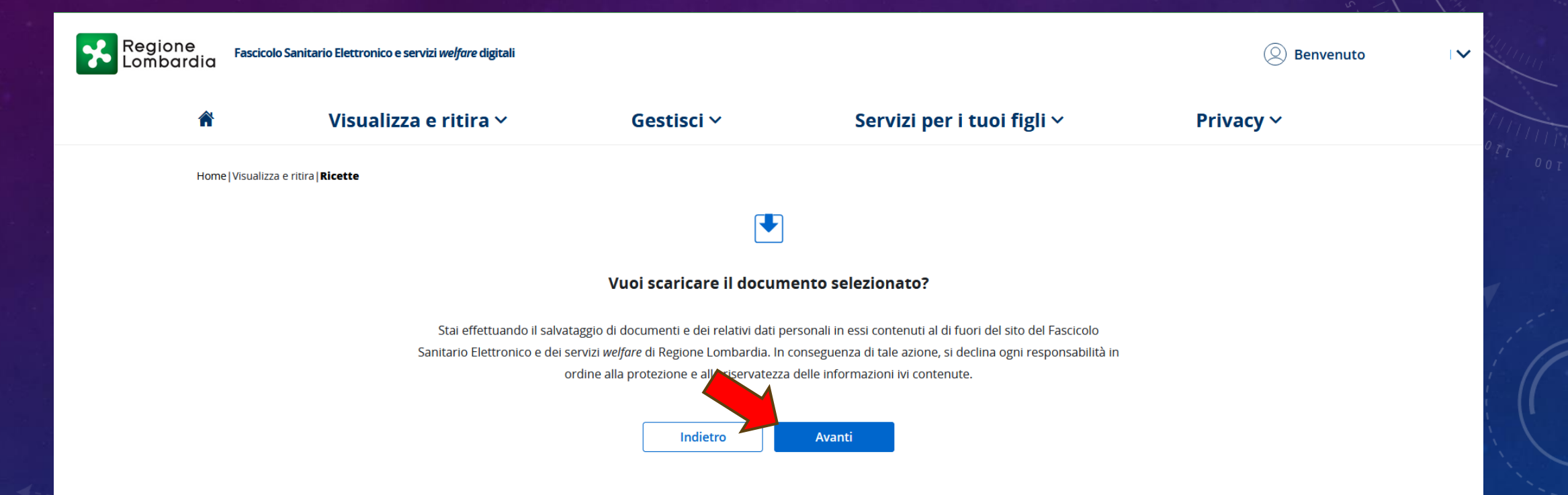

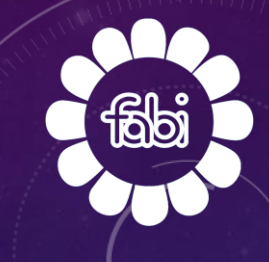

#### LA TUA RICETTA E' ORA DISPONIBILE

| SERVIZIO SANITARIO NAZIONALE                                                  | RICETTA                                      | ELETTRONICA - PROMEM    | ORIA PER | L'ASSISTITO |
|-------------------------------------------------------------------------------|----------------------------------------------|-------------------------|----------|-------------|
| REGIONE LOMBARDIA                                                             | 00G5X7IDCW                                   | 0300 <b>A</b> -4121     | 1321409  |             |
| COGNOME E NOME / INIZIALI DELL'ASSISTITO:                                     | · ·                                          | 1                       |          |             |
| INDIRIZZO:                                                                    | CAP:                                         |                         |          |             |
| CITTA':                                                                       | ROV:                                         |                         |          |             |
| ESENZIONE: NON ESENTE SIGLA PROVINC                                           | IA: CODICE ASL:                              | DISPOSIZIONI REGIONALI: |          |             |
| PRESCRIZIONE (S/H): ALTR                                                      | 0: PRIORITA' PRESCRIZIONE (U,B,I             | D,P): P                 |          |             |
|                                                                               | PRESCRIZIONE                                 |                         | QTA      | NOTA        |
| ECOGRAFIA ADDOME COMPLETO                                                     |                                              |                         | 1        |             |
|                                                                               |                                              |                         |          |             |
| QUESITO DIAGNOSTICO: addominalgie in<br>N.CONFEZIONI/PRESTAZIONI: 1 TIPO RICI | fossa iliaca sx<br>ETTA: 02 DATA: 23/05/2023 | CODICE FISCALE DEL MEDI | CO:      | ţ           |

Rilasciato ai sensi dell'art.11, comma 16 del DL 31 mag 2010, n.78 e dell'art.1, comma 4 del DM 2 nov 2011

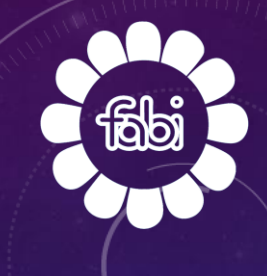

### PER CONSULTARE UN APPUNTAMENTO CLICCA SULLA FRECCIA NELLA SEZIONE «PROSSIMI APPUNTAMENTI»

|                                                                                                    | 4         Ricette prescritte in Lombe                                       | ardia                                                                                              |
|----------------------------------------------------------------------------------------------------|-----------------------------------------------------------------------------|----------------------------------------------------------------------------------------------------|
| ipologia referto                                                                                                    | Data referto Tipologia prestazione                                          | Data                                                                                               |
| iertificato Digitale Covid-19<br>IATTAFORMA NAZIONALE DGC                                                                                                    | 14/12/2022 ECOGRAFIA ADDOME COMPLET                                         | 23/0                                                                                               |
| ertificato Digitale Covid-19<br>IATTAFORMA NAZIONALE DGC                                                                                                    | 12/12/2022                                                                  |                                                                                                    |
| EFERTO SPECIALISTICO LABORATORIO<br>SPEDALE BOLOGNINI - SERIATE                                                                                                    | 06/12/2022                                                                  |                                                                                                    |
|                                                                                                    | 9                                                                           | •                                                                                                  |
| rossimi appuntamenti                                                                                                    | ∧ Ticket da pagare online                                                   |                                                                                                    |
| Ø                                                                                                    | _                                                                           | Ø                                                                                                  |
| Non risultano programmati appuntamenti. Tramite il servizio puoi consultare<br>tramite <i>contact center</i> , farmacie, servizio di prenotazione <i>online</i> , app SALUTIL<br>CUP degli enti aderenti alla Rete Regionale di Prenotazi | e le prenotazioni effettuate<br>E Prenotazioni o sportelli Consulta<br>one. | Non risultano ticket da pagare.<br>a la sezione Pagamenti per visualizzare tutti i tuoi pagamenti. |
|                                                                                                    |                                                                             |                                                                                                    |
|                                                                                                    |                                                                             |                                                                                                    |

PER GESTIRE LE PRENOTAZIONI (PRENOTARE VISITE O ESAMI SPECIALISTICI, VISUALIZZARE GLI APPUNTAMENTI, PAGARE IL TICKET, RISTAMPARE IL PROMEMORIA – SPOSTARE – ANNULLARE GLI APPUNTAMENTI), CLICCARE SU «GESTISCI»

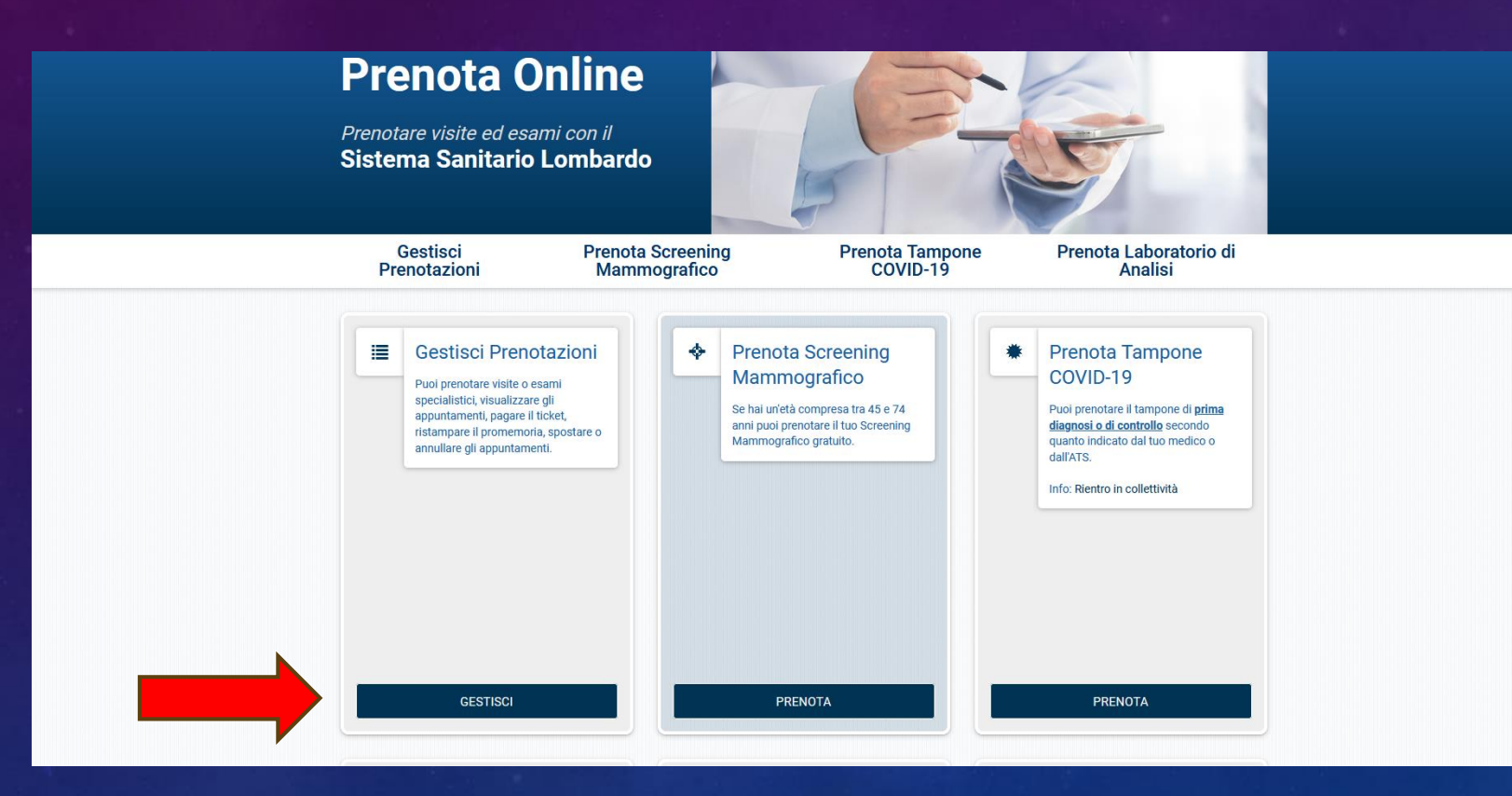

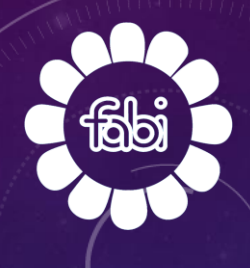

INSERIRE IL PROPRIO CODICE FISCALE, LE ULTIME 5 CIFRE PRESENTI SUL RETRO DELLA TESSERA SANITARIA E IL CODICE IDENTIFICATIVO PRESENTE IN ALTO A DESTRA NELLA RICETTA (CODICE A BARRE). CLICCARE SU

«CONFERMA».

| <b>†</b> | Gestisci<br>Prenotazioni                                                                            | Prenota Screening<br>Mammografico                                                                                                    | Prenota Tampone<br>COVID-19                                                                                                    | Prenota Laboratorio di<br>Analisi           |  |
|----------|----------------------------------------------------------------------------------------------------|----------------------------------------------------------------------------------------------------|----------------------------------------------------------------------------------------------------|---------------------------------------------|--|
|          | Prenota senza ri<br>Accedi alla funzionali<br>appuntamenti che no<br><i>(solo per alcune pres</i> ) | cetta<br>tà per prenotare<br>n necessitano di ricetta.<br><i>tazioni</i> )  COMPILI<br>Codice<br>Inseria<br>Codice<br>Inseria<br>Codice<br>Inseria | Gestisci Prenotazioni Puoi prenotare visite o esami specialistici appuntamenti, pagare il ticket, ristampare o annullare gli appuntamenti. */ campi con l'asterisco sono obbligatori. */ campi con l'asterisco sono obbligatori. */ campi con l' | visualizzare gli<br>il promemoria, spostare |  |

IN QUESTA SEZIONE NON SOLO E' POSSIBILE RECUPERARE LA RICETTA CLICCANDO SU «VISUALIZZA RICETTA», MA SI PUÒ SCEGLIERE LA PROVINCIA E LA DATA PER CERCARE LE RELATIVE DISPONIBILITA' (INDICARE NUMERO DI TELEFONO, INDIRIZZO MAIL E CLICCARE SU «CONFERMA»).

| Prestazione/i                                                                                                    | I <b>T</b> ( | Quesito diagnostico |
|----------------------------------------------------------------------------------------------------|--------------|---------------------|
|                                                                                                    |              | VISUALIZZA RICETTA  |
| Dove                                                                                                    | <b></b>      | Quando              |
| Provincia *                                                                                                    |              | A partire da *      |
| BERGAMO                                                                                                    |              | 25/10/2023          |
| Recapiti di contatto  Telefono *  Email  Ricordami i recapiti di contatto al prossimo utilizzo                          |              |                     |
| Letto e compreso l'informativa, autorizzo il trattamento dei dati<br>personali. * mpi con l'asterisco sono obbligatori. |              | CONFERMA            |

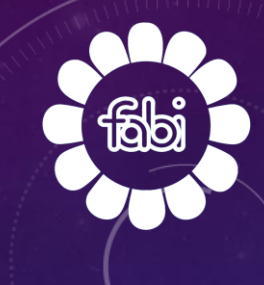

#### IN QUESTA SEZIONE POTETE VISULIZZARE LE STRUTTURE DISPONIBILI. IN BASE ALLA VOSTRA SCELTA CLICCARE SU «VERIFICA E CONFERMA».

| P                 | Prestaz    | ione/i    |          |         |         | <b>T</b> Que | sito diagnostico       | Dove     Provincia     BERGAMO               | Quando<br>A partire da<br>25/10/2023 |
|-------------------|------------|-----------|----------|---------|---------|--------------|------------------------|----------------------------------------------|--------------------------------------|
|                   |            |           |          |         |         |              |                        |                                              | MODIFICA RICERCA                     |
| tra r             | risult     | ati       |          |         |         |              | <b>1</b> Trovate 6 dis | ponibilità 676                               |                                      |
| iltra p<br>✓ Data | oer<br>1   |           |          |         |         |              | ORDINA PER: Azi        | enda J <sup>#</sup> Sede J <sup>#</sup> Data | e ora []                             |
| <                 |            | отт       | OBRE 2   | 2023    |         | >            | DATA E ORA             | 21/06/2024 - 14:40                           | 🕑 VERIFICA E CONFERMA                |
| lun               | mar        | mer       | gio      | ven     | sab     | dom          | AZIENDA                | ASST DI BERGAMO EST                          |                                      |
| 25                | 26         | 27        | 28       | 29      | 30      | 01           | PRESENTARSUN           | OSPEDALE M.O.A. LOCATELL                     | RICERCA ALTRE DATE                   |
| 02                | 03         | 04        | 05       | 06      | 07      | 08           | T REDERITATION IN      |                                              | S RICERCA ALTRI ORARI                |
| 09                | 10         | 11        | 12       | 13      | 14      | 15           |                        |                                              |                                      |
| 16                | 17         | 18        | 19       | 20      | 21      | 22           |                        |                                              |                                      |
| 23                | 24         | 25        | 26       | 27      | 28      | 29           | DATA E ORA             | 21/06/2024 - 15:00                           | 🕑 VERIFICA E CONFERMA                |
| 30                | 31         | 01        | 02       | 03      | 04      | 05           | AZIENDA                | ASST DI BERGAMO EST                          |                                      |
|                   |            |           |          |         |         |              | PRESENTARSI IN         | OSPEDALE M.O.A. LOCATELLI                    | RICERCA ALTRE DATE                   |
| > 1 Az            | iende i    | in zona   | a - BER  | GAMO    |         |              |                        |                                              | O RICERCA ALTRI ORARI                |
| > 2 Se            | di in zo   | ona - B   | FRGAN    | 10      |         |              |                        |                                              |                                      |
|                   |            |           |          |         |         |              |                        | 29/06/2024 09:50                             |                                      |
| * La ste          | ellina ind | dica i fi | ltri che | hai app | licato. |              |                        | 28/00/2024 - 08:50                           | 🗹 VERIFICA E CONFERMA                |
|                   |            |           |          |         |         |              | COMUNE                 | PIARIO                                       |                                      |
|                   |            |           |          | CANC    | ELLA FI | LTRI         | PRESENTARSI IN         | OSPEDALE M.O.A. LOCATELLI                    |                                      |
|                   |            |           |          |         |         |              |                        |                                              | O RICERCA ALTRI ORARI                |

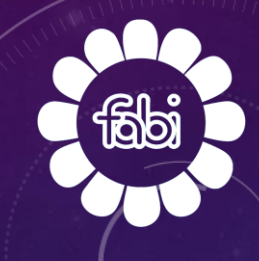

# POTETE PROCEDERE ALLA PRENOTAZIONE CLICCANDO SUL TASTO «CONFERMA».

#### Vuoi confermare l'appuntamento?

Segnaliamo che secondo la normativa regionale, per non incorrere nel pagamento del costo del ticket, le disdette delle prenotazioni devono essere effettuate con almeno 3 giorni lavorativi di anticipo.

Questa struttura è integrata direttamente alla Rete Regionale di Prenotazione. Verifica attentamente i dati e le eventuali note di preparazione prima di confermare l'appuntamento. Cliccando CONFERMA fisserai subito l'appuntamento.

#### Appuntamento

| DATA E ORA            | 21/06/2024 - 11:30                                        |          |
|-----------------------|-----------------------------------------------------------|----------|
| AZIENDA               | ASST DI BERGAMO EST                                       |          |
| PRESENTARSI IN        | OSPEDALE M.O.A. LOCATELLI<br>VIA GROPPINO 22, PIARIO (BG) |          |
| ULTERIORI INDICAZIONI | Poliambulatorio - Amb. n. 9                               |          |
| PRESTAZIONE           |                                                           |          |
| Presa visione         |                                                           |          |
| Presa visione         |                                                           | <b>_</b> |
| CONFERMO LETTURA      |                                                           |          |
|                       |                                                           |          |
|                       |                                                           |          |

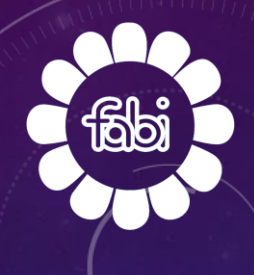

#### E' POSSIBILE VISUALIZZARE LE PROPRIE ESENZIONI E CAMBIARE IL MEDICO DI BASE (CLICCARE SULLE RELATIVE FRECCE).

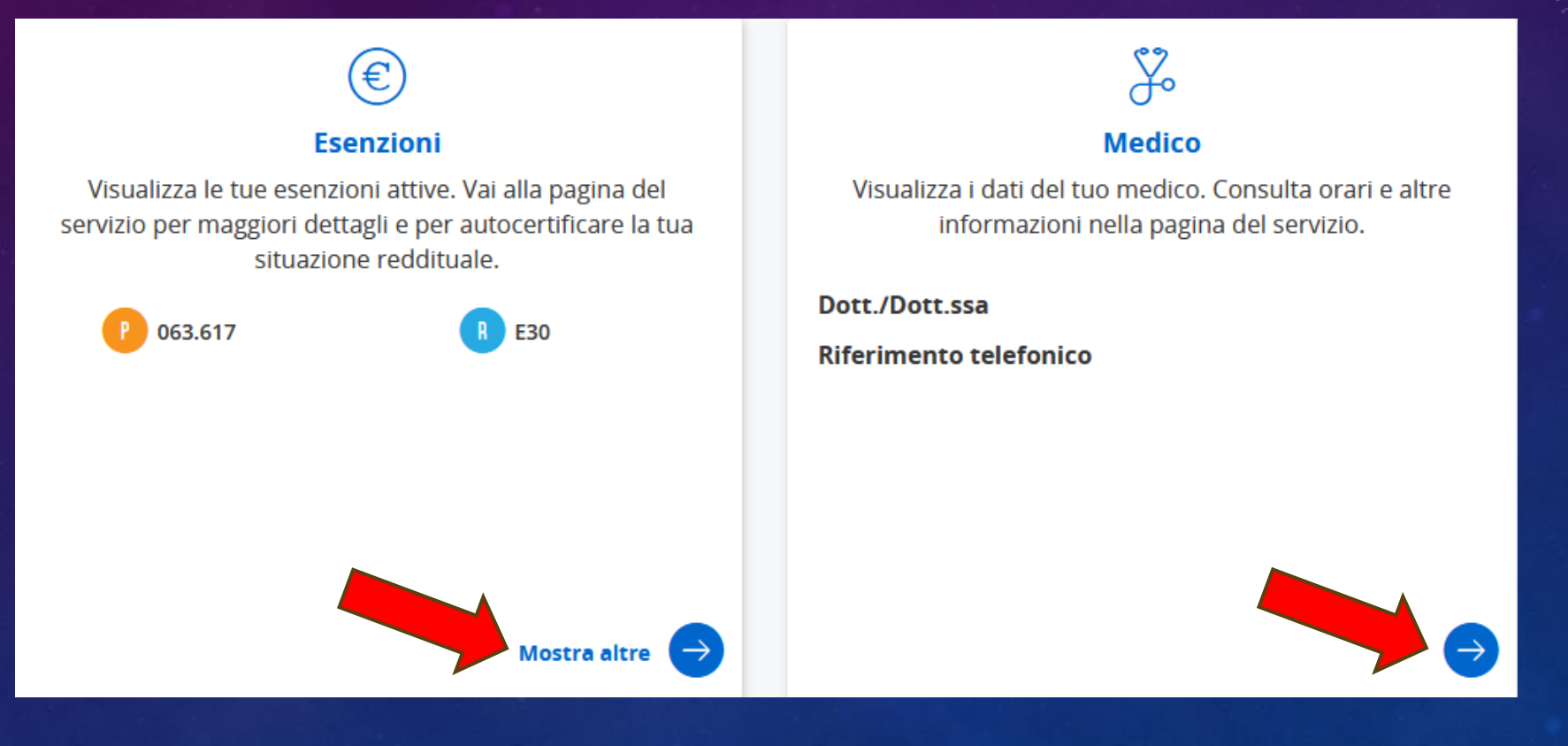